# DUKESHIFT – for Float Pool and Staffing Office

# Table of Contents

| Make a Direct Staff (Pre)Assignment       | 2                                                      |
|-------------------------------------------|--------------------------------------------------------|
| Create a DukeShift and Assignment at Once | 3                                                      |
| Reassign Staff                            | 4                                                      |
| Retract an Award                          | 6                                                      |
| DukeShift Interface with API              | 7                                                      |
| Running DukeShift Reports                 | 8                                                      |
| See also the Main Manager Guide           | DukeShift for Managers   Administrative Systems   Duke |

### How to Make a Direct Staff (Pre)Assignment

Note that we do not assign patient attendants in DukeShift. Assign the NA to the float pool and the float them in API to the patient attendant assignment.

Adding Assigned Staff to Existing DukeShifts

- 1. Go to the Reconciliation Tab
- 2. Click on Reconcile/Edit Existing Shifts
- 3. Enter at least the date of the shift and the facility. You can also enter the department.
- 4. Choose the shift from the list.
- 5. Then go down the page to add the name of the staff member to whom the shift is assigned (for internal staff) or go down and add the name of the Agency first, and then the name of the staff member (for agency staff). It is important to enter agency staff after entering the agency name for correct reporting.

| /w.dukebid4health.com/HospitalA     | dmin Deconciliation EditShift acov2ID=20fmOL2uh8=5                                                                                                    | loria-  |             | ~         | 🔁 Go                 |           |    |
|-------------------------------------|----------------------------------------------------------------------------------------------------|---------|-------------|-----------|----------------------|-----------|----|
| Additional Shift<br>Comments        | SUZANNE ABATE (Nurse)<br>DETA ABATE (Nurse)<br>KEISHA ABBOTT (Nurse)<br>ADRIENNE ABRABKON (Nurse)<br>MARICAR ABREA (Nurse)<br>BAHEALTH ACCOUNT (Nurse)<br>ZITA ACHACOSO (Nurse)<br>LORI ACKERT (Nurse)<br>PADMAVATHY ADALAM (Nurse)                                            |         | <           |           |                      |           |    |
| Reconciled?                         | AGNES ALI-OSMAN (Nurse)                                                                                                    |         |             |           |                      |           |    |
|                                     | WILMA ALLEN (Nursing Care Assistant)<br>JACOUELINE ALLEN (Nursing Care Assistant)                                                                                                    | )       |             |           |                      |           |    |
| Requests                            | COURTNEY ALLISON (Nurse)<br>COLLEEN ALMOND (Nurse)                                                                                                    | ,<br>   |             |           |                      |           |    |
| Notes Legend<br>HS-Home System HF-H | (GALL AMEN (Nurse)<br>ESTHER ANDS (Health Unit Coordinator)<br>PAMELA ANDERLE (Nurse)<br>RAMONA ANDERSON (Health Unit Coordinato<br>RAMONA ANDERSON (Health Unit Coordinato<br>RANDE ACHER (Nurse)<br>ASHLEY ARNDT (Nurse)<br>MICHELLE ARNOLD (Nurse)<br>UJSTINA ASARE (Nurse) | or)     | redential   |           |                      |           |    |
| Award Shift                         | LATONYA ASKINS (Health Unit Coordinator)<br>CARMELO ASUNCION (Nurse)<br>GWENDOI YN AVANT (Nursing Care Assistan                                                                                                    | t) 🗸    |             |           |                      |           |    |
| Staff Professional:                 | - Select Professional -                                                                                                    | ~       |             |           |                      |           |    |
| or                                  |                                                                                                    | _       |             |           |                      |           |    |
| Agency:                             | - No Agencies - 🔽                                                                                                    | For age | ency staff, | , choose  | the na               | me of th  | ie |
| Professional:                       | - No Professionals - 💌                                                                                                    | agency  | first, the  | n the nai | me <mark>of</mark> t | he staff. |    |
| Wage Rate:                          | - No Wage Rates - 💌                                                                                                    |         |             |           |                      |           |    |
| Reconcile/Save Shift                | Delete Shift Cancel Shift                                                                                                    |         |             |           |                      |           |    |
|                                     |                                                                                                    |         |             | 6         | 👌 🥥 Int              |           |    |

- 6. Save the change by clicking the Reconcile/Save Shift button.
- 7. Scroll back up and find the drop down for Unfilled Reason.
- 8. The system (as of 5/26/2010) should enter the Unfilled Reason (ie Filled by Float Pool, Filled by Agency) based on the primary job code of the employee you enter. However, you can manually change it, as appropriate.
- 9. Click the Reconcile/Save Shift button to record your changes.
- 10. You should double check that the shift was marked correctly by running the Report called Cancellation/Unfilled Reasons and verify that your shift is listed under the Filled by Internal Float Pool or Filled by Outside Agency section and NOT the Assignment Completed section.
- 11. Last step: The interface between DukeShift and ActiveStaffer will put the appropriate activity code in ActiveStaffer. For preassignments, this will be the regular activity code (ie, 7A, E) and NOT the DS activity code. If the system can not find a matching code, it will use GSA (general staffing assignment)

# NOTE: You would follow the same steps to mark a shift filled internally as Unfilled-Hospital Filled or if you entered an shift as Employee Called Out. Remember, if you use Employee Called out, you must manually enter the PTOU code in API.

# Create a DukeShift and the Assignment at Once

You have multiple options, but the easiest way to do this is to use the i-Schedule Screen

- 1. Click on the i-Schedule Tab
- 2. Enter the Facility and Unit you will create the DukeShift and make the assignment
- 3. Click on the date of the DukeShift you are creating
- Once you click on a date you can either choose the Time Type (like an activity code in API) that already exists, or select Add Time Slot if you need to create a new one

| -Schedule - 2604          | DRH-GENERAL                           | SURGERY 6-3         | 3                   |                                                                                                    |                                           |                    |
|---------------------------|---------------------------------------|---------------------|---------------------|----------------------------------------------------------------------------------------------------|-------------------------------------------|--------------------|
| Legend<br>Sellity: Duke I | Regional Hospital<br>DRH-GENERAL SURG | ERY 6-3 Has Non-Pub | V<br>Niished Shifts | Print Schedules<br>Publish Schedules<br>Manage Publish Cor<br>Manage Shift Time<br>Dynamic Master Sc<br>Schedule By Profes | nfiguration<br>Types<br>hedule<br>isional |                    |
| Month 📪                   |                                       |                     | Export              |                                                                                                    | Print                                     | ,                  |
| « October 20              | 21 »                                  |                     |                     |                                                                                                    |                                           |                    |
| Sunday                    | Monday                                | Tuesday             | Wednesday           | Thursday                                                                                                    | Friday                                    | Saturday           |
| 26<br>🚖 1 Vacancy         | 27                                    | 28                  | 29<br>🚖 2 Vacancies | 30                                                                                                    | 1 🚖 2 Vacancies                           | 2 🚖 2 Vacancies    |
| 3<br>🚖 4 Vacancies        | 4                                     | 5                   | 6                   | 7                                                                                                    | 8<br>& Fully Staffed                      | 9<br>🚖 2 Vacancies |
| 10                        | 1.1                                   | 10                  | 10                  | 14                                                                                                    | 10                                        | 16                 |

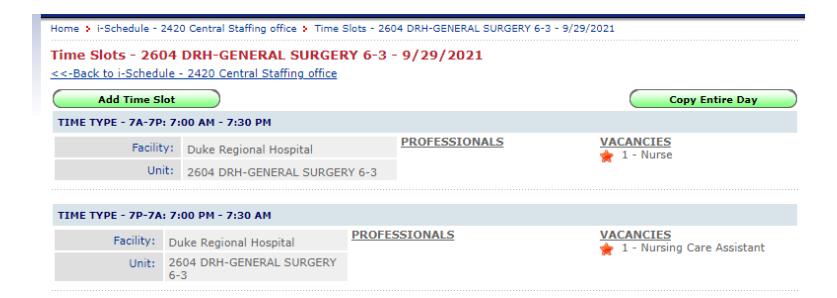

- 5. Then choose the green Choose Professional Button, by clicking on the PLUS sign
- 6. If the person you want is in a different department, be sure All Units is selected at the top.

| Facility:               | Training Facility          |   |
|-------------------------|----------------------------|---|
| Unit:                   | Training Unit              |   |
| Time Type:              | 7A-7P: 7:00 AM - 7:30 PM 🗸 | • |
| Selected Professionals: | ( Choose Professional ) 🕒  |   |

Add Time Slot - 10/6/2021 | 7A-7P: 7:00 AM - 7:30 PM

<--Back to Time Slots - Training Unit - 10/6/2021

7. Use the row of the alphabet to move to the last letter of the person's name. When you find the name on the list, click Select. This will create a shift if one did not exist OR fill the person into an existing shift matching their job role (ie, RN, NA, HUC). You do have to chance to update the automatic selections, if needed.

| https://www.dukeb                     | id4health.com/H                                                                                                    | ospitalAdmi                               | n/ScheduleLit                            | e/NurseSelectL | .ist.aspx?nologo | =true&orig=UC    |
|---------------------------------------|----------------------------------------------------------------------------------------------------|-------------------------------------------|------------------------------------------|----------------|------------------|------------------|
|                                       |                                                                                                    |                                           |                                          |                |                  |                  |
| Select Professional                   |                                                                                                    |                                           |                                          |                |                  |                  |
| Unit:                                 | - All Units - 💙                                                                                                    |                                           |                                          |                |                  |                  |
| Care Types:                           | Available Items<br>Adult<br>Adult Critical Can<br>Adult Hem/Onc<br>Adult Med/Surg<br>Adult Med/Surg S<br>Ambulatory (DHE<br>Ambulatory (DHE | e<br>Step Down<br>( or DASC)<br>(C)<br>() | <ul> <li>Ad</li> <li>&lt;- Ri</li> </ul> | d -> Chosen I  | tems             | •                |
| Available Nurse Only?                 |                                                                                                    |                                           |                                          |                |                  |                  |
| A B C D E F                           | G H I J                                                                                                    | K L M                                     |                                          | Q R S          | T U V V          | N X Y Z          |
| EC - Expired Credential               |                                                                                                    |                                           |                                          |                |                  | Records per Page |
| Record (                              | (150) of 1217                                                                                                    |                                           |                                          |                |                  | Paç              |
| Name 🛆                                |                                                                                                    | Job Code                                  |                                          | Position Type  | Care Types       |                  |
| 🚨 <u>KIM HA</u>                       | Select                                                                                                    | 4024 - CLINI                              | CAL NURSE II                             | Nurse          | Adult Med/Surg   | Step Down, DUH   |
| KIMBERLY HA                           | Select                                                                                                    | 4067 - FOOD<br>ASSOCIATE                  | SERVICE                                  | Non-Clinical   |                  |                  |
| LICENSING                             | Select                                                                                                    | 4231 - CLINI<br>PRN                       | CAL NURSE,                               | Nurse          |                  |                  |
| SHANE HAAG                            | Select                                                                                                    | 5402 - CLINI<br>NURSE II                  | CAL SERVICES                             | Nurse          |                  |                  |
| · · · · · · · · · · · · · · · · · · · | $\sim$                                                                                                    |                                           |                                          |                |                  |                  |

# How to Reassign Staff

For instance, if someone is assigned in 2100 and reassigned to 6300 later.

- 1. Open iSchedule go to the facility and department the person is assigned in now
- 2. Click on the vacancy count for the day you are looking for.

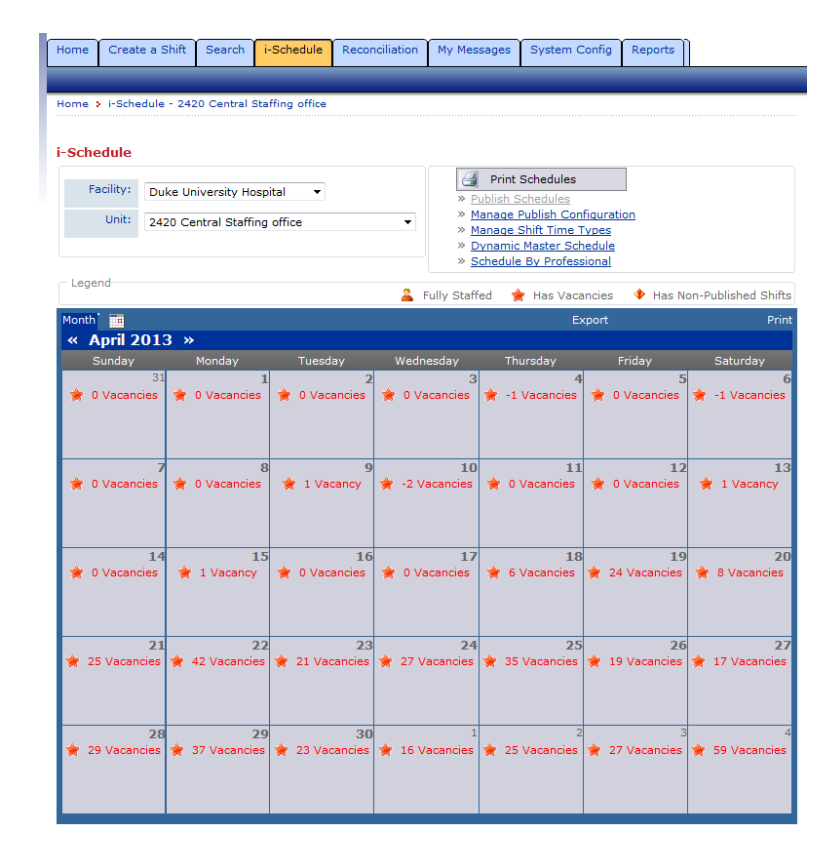

Click on the time type (time type in DS = activity code in API) you want to change (highlighted below).

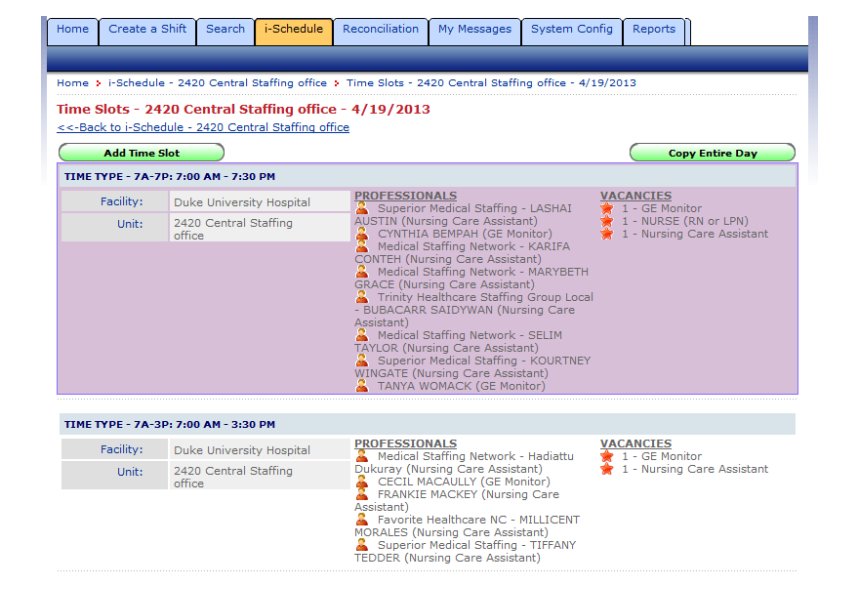

4. Find the person you want to reassign and click on the Reassign button.

| Home                 | Create a Shift                               | Search             | i-Schedule      | Reconciliation | My Messages | System Config | Reports  | ]       |
|----------------------|----------------------------------------------|--------------------|-----------------|----------------|-------------|---------------|----------|---------|
|                      |                                              |                    |                 |                |             |               |          |         |
| Edit Ti              | ime Slot - 4/1                               | 9/2013             | 7A-7P: 7:0      | 0 AM - 7:30 F  | M           |               |          |         |
|                      | Facility                                     | Duke U             | niversity Hospi | tal            |             |               |          |         |
|                      | Unit                                         | 2420 C             | entral Staffing | office         |             |               |          |         |
|                      | Time Type                                    | 7A-7P:             | 7:00 AM - 7:30  | ) PM 🔹         |             |               |          |         |
| Selec                | cted Professionals                           | ( Choo             | se Professiona  | I) 🔁           |             |               |          |         |
| 🚨 <u>T</u> A         | ANYA WOMACK                                  |                    | GE Monitor      | •              | Cancel      | Reassign Rec  | oncile # | 1050812 |
| <b>≗</b> ⊆           | YNTHIA BEMPAH                                |                    | GE Monitor      | •              | Cancel      | Reassign Rec  | oncile # | 1050814 |
| KOURT                | perior Medical Sta<br>TNEY WINGATE           | ffing -            | Nursing Care    | Assistant 🔻    | Cancel      | Reassign Rec  | oncile 🗯 | 1060347 |
| 🚨 <u>Su</u><br>LASHA | perior Medical Sta<br>AI AUSTIN              | ffing -            | Nursing Care    | Assistant 🔹    | Cancel      | Reassign Rec  | oncile # | 1060351 |
| ARIE                 | dical Staffing Netv<br>A CONTEH              | vork -             | Nursing Care    | Assistant 💌    | Cancel      | Reassign Rec  | oncile # | 1060348 |
| A Me                 | dical Staffing Netv<br>BETH GRACE            | vork -             | Nursing Care    | e Assistant 💌  | Cancel      | Reassign Rec  | oncile # | 1060350 |
| Croup<br>SAIDY       | nity Healthcare St<br>Local - BUBACAR<br>WAN | affing<br><u>R</u> | Nursing Care    | Assistant 💌    | Cancel      | Reassign Rec  | oncile # | 1060353 |
| Langle Ame           | dical Staffing Netv<br>TAYLOR                | vork -             | Nursing Care    | Assistant 👻    | Cancel      | Reassign      | oncile # | 1066234 |
| Vacar                | ncies:                                       |                    |                 |                |             |               |          |         |
|                      | - Select Posit                               | ion -              | •               | dd             |             |               |          |         |
| 1                    | GE Monitor                                   |                    | • Up            | date Rem       | ove         |               |          |         |
| 1                    | NURSE (RN o                                  | r LPN)             | • Up            | date Rem       | ove         |               |          |         |
| 1                    | Nursing Care                                 | Assistant          | • Up            | date Rem       | ove         |               |          |         |

5. Make the change on the pop-up form.

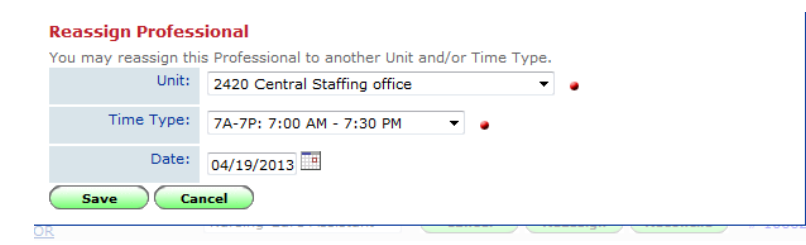

IF the new department already has an existing DukeShift to match it, the reassignment will fill in that existing shift. If not, a new shift will be created in that department.

The assigned staff will receive an email informing them of their assignment. If it is an agency staff member, the agency will receive the email. No one will receive an email of a cancelled shift, because a shift was not cancelled, it was modified.

#### How To Retract an Award Offer

If you have awarded a shift to a staff person and later decide that you do not want that staff person to work the shift (perhaps you realize they are not qualified or not oriented to your hospital), you can retract the award and reopen the shift for requesting.

- 1. Log into DukeShift
- 2. In the Quick Search section of the My B4Health screen, enter the shift ID number OR search for the employee by their Last Name and then choose the shift from the results.

| Quick Search                              | 2 |
|-------------------------------------------|---|
| Enter Shift ID#:                          |   |
| 130961 Search Shift ID#                   |   |
| Enter Health Care Professional Last Name: |   |
| Search Professionals                      |   |
| » Advanced Search                         |   |

- 3. The View Shift screen will appear next. The second section of that page lists all the employees who requested the shift AND will say AWARDED SHIFT in red next to the employee's name to whom you granted the shift.
- Click on the button that says Cancel Shift Award.

| Requests                         | Cancel Shift Cancel Shift Award |             |        |               |  |  |
|----------------------------------|---------------------------------|-------------|--------|---------------|--|--|
| Agency/Professional              | Request Date                    | In Overtime | Notes  | Award Request |  |  |
| 106 - NURSING CARE ASSISTANT II) | 11/24/2008<br>8:45:22 PM        |             | HS, PT | AWARDED SHIFT |  |  |

5. The screen will refresh and the Cancel Shift Award button is replaced with a button that says Re-Open Requesting. If you want to allow others to request that shift, click on this button.

| Requests                          | Cancel Shift R           |             |        |                   |  |
|-----------------------------------|--------------------------|-------------|--------|-------------------|--|
| Agency/Professional               | Request Date             | In Overtime | Notes  | Award Request     |  |
| 4106 - NURSING CARE ASSISTANT II) | 11/24/2008<br>8:45:22 PM |             | HS, PT | Award Bid/Request |  |

- 6. Notice that the person to whom you originally awarded the shift will still be listed as a requestor, so don't make the mistake of awarding the shift to them again!
- 7. You can also send an email to the person that was cancelled explaining the reason ie, "Since you are not oriented to work at X hospital, I had to retract your award of this shift. If you are interested in being oriented here, please contact the Float Pool manager at your hospital".

8. IF you are retracting a preassignment (either here or on the reconciliation screen), you need to EMAIL affected manager. They do NOT get an email from the system that you retracted the shift, and may still be expecting this employee to work unless you notify them directly of the change. If they are an agency employee, notify the agency as well.

#### NOTES:

Remember that you can see where an employee is eligible to work by looking at her care types. You can see the care types under their name in the Requests list and you can see more details by clicking on the employee's name and looking at their full profile.

|                          |                          |                  |                  |                   | Professional Profile |                          | » Edit |
|--------------------------|--------------------------|------------------|------------------|-------------------|----------------------|--------------------------|--------|
| Requests                 |                          | Professional ID: | 0327749 ELPA0001 |                   |                      |                          |        |
| Agency/Professional      | Request Date             | In Overtime      | Notes            | Award Request     | Home Region:         | Raleigh/Durham           |        |
| 024 - CLINICAL NURSE II) | 11/18/2008<br>9:28:26 PM | *                | HF, PT           | Award Bid/Request | Home System:         | Duke Medicine            |        |
| Adult Med/Surg, DRH      |                          |                  |                  |                   | Home Facility:       | Durham Regional Hospital |        |
|                          |                          |                  |                  |                   | Home Unit:           | 2604 DRH-GENERAL SURGERY |        |
|                          |                          |                  |                  |                   | Position Type:       | Nurse                    |        |
|                          |                          |                  |                  |                   | Care Types:          | Adult Med/Surg, DRH      |        |
|                          |                          |                  |                  |                   | State Licenses:      | NC                       |        |

## Understanding the DukeShift Interface w API

DukeShift talks to API. API does NOT talk to DS. Always make changes in DS first and let DS change API. If you change API first, then change DS, DS is going to 'undo' what you did in API.

#### How does DukeShift communicate?

- a. If the DukeShift was awarded via regular request, award, accept process
  - i. the shift is marked in DukeShift as ASSIGNMENT COMPLETED
  - ii. and goes into API with the DS activity code. This is how the majority of AGENCY shifts are done as well as any awards that internal staff pick up as extra shifts.
  - iii. If there is not a DS code in the awarding department in API, the shift 'kicks out' and does not go into API. Julia, Charlene or Sharita can add the code for future, but the shift will have to be manually added.
  - iv. The person who created the shift (and anyone set up to receive copies of their emails) will receive an email that the shift is awarded.
  - v. The person requesting the shift receives emails that it is awarded
  - vi. If the unit cancels the shift, the person awarded the shift receives and email that it is cancelled.
  - vii. If the unit cancels the shift, DS removes the activity code from API.
  - viii. The interface does NOT add C or PTO codes. They have to be manually added to API.
- b. If the DukeShift is preassigned by the staffing office (Scheduler, Manager, Clin Lead, etc puts a staff member directly into a DukeShift.

- The shift is marked in DukeShift based on the job code of the employee assigned. Ie,
   Filled by Float Pool, Filled by PRN, Filled by Agency. If the job code is a regular job code,
   it will say Assignment Completed.
- ii. Preassigned shifts go into API as a normal activity code (7A, 7P, etc). If a shift is already there (such as a self scheduled shift) it is ignored and thus, must be removed manually.
- iii. If a normal activity code does not exist in the assigned department to match the start and end time on the DS code, GSA is used (general staffing assignment).
- iv. If there is not a GSA code in the assigned department in API, the shift 'kicks out' and does not go into API. Contact <u>apiresourcegroup@duke.edu</u> to request the activity code be added. Be sure to include the department number of the department needing the code.
- v. The person who created the shift (and anyone set up to receive copies of their emails) will receive an email that the shift is awarded.
- vi. The person requesting the shift receives emails that it is awarded.
- vii. If the person is moved or cancelled the person who created the shift does NOT receive an email. The logic of the program assumes that is the same person making the change. However, the employee will receive an email that they were moved or cancelled. NOTE: This confuses our managers and staff the most – if during the preassignment process multiple changes are made, a staff person received multiple emails and has to sort through them to determine the 'final' one and the affected unit only gets an email saying they were awarded someone. RECOMMENDATION is for the scheduler to use the printed Full Shift report to write down all the assignments, make moves, etc, and then enter into DukeShift to minimize changes done in the system. Also, staff should use API to determine their final schedule, and not rely on the DukeShift emails.
- viii. If the unit cancels the shift, DS removes the activity code from API.
- ix. The interface does NOT add C or PTO codes. They have to be manually added to API.

Additions, cancellations and changes should be made in DukeShift first, and API second, as the interface will change anything you do in API.

Currently patient attendant cases and orientation shifts are not tracked in DukeShift.

#### **Running DukeShift Reports**

Running reports in DukeShift is very easy. Go to the Reports Tab and choose the report you want.

Popular reports for our office are:

Full Shift Report: Lists every shift in the date range and its status (Open or Closed, Awarded or Not Awarded, how it is filled, and by whom it is filled). Use for reconciliation.

Cancellation/Unfilled Reasons Report: Summarizes how shifts are filled (by float pool, by PRN, Hospital Filled, etc) and also how many were callouts or cancels. Is used to determine if we are meeting our goal of filling 80% of the needs.

OA Report: Lists staff that requested to work for the selected the date but were not awarded shifts. Used to find staff that we may be able to call at the last minute to come in to work.

Daily, Weekly/Monthly Staff reports: Lists everyone who was awarded a DukeShift for the date range.

When you choose the report just fill in the form with date range, facility, dept, position, reason etc. and click on Run Report to preview it or Printable Version if you will want to print it.

## Sending Emails via DukeShift

If you want to send an email to a group that is able to fill a need, you can do that via DukeShift. For instance, if you need an HUC tonight at Duke Raleigh, you can appeal to all the HUCs from Duke Raleigh who have DukeShift accounts.

- Start at the My Messages Tab
- 2. Click on Send Message -

- Choose the facility if you want them all from that facility, leave Home Unit set to All units. If you want a specific department, choose it from the drop down.
- Choose the Position Type (ie, Nurse, NA, HUC)
- 5. Don't include agencies

|   | Home                | Create a Shift     | Search      | i-Schedule               | Reconciliation      | My Messages    | System Configuration    | Reports | Docu |
|---|---------------------|--------------------|-------------|--------------------------|---------------------|----------------|-------------------------|---------|------|
|   | Inbox               | Sent Messages      | Send        | Message                  |                     |                |                         |         |      |
| _ | Home >              | Messages - Send I  | Message     |                          |                     |                |                         |         |      |
|   | Messa               | iges - Send M      | essage      |                          |                     |                |                         |         |      |
|   | <u>&lt;&lt;-Bac</u> | <u>k to Home</u>   |             |                          |                     |                |                         |         |      |
|   | ©н                  | ealth Care Profess | sionals     | ○ Administra             | ator Professionals  | Agency         | Only                    |         |      |
|   | Choo                | se Message Recip   | ients - Hei | alth Care Profe          | essionals           |                |                         |         |      |
|   |                     |                    |             |                          |                     |                |                         |         |      |
|   | Prof                | essionals: (If non | e are selec | ted, message             | will be sent to all | Professionals) |                         |         |      |
|   | Avai                | lable Professior   | nals        |                          |                     | Chosen Pro     | fessionals              |         |      |
|   | AAR                 | ON, REBA (Non-C    | linical)    | A (Nurse)                | -                   |                |                         |         | -    |
|   | ABB                 | OTT, EMILY (Nurs   | e)          | A (Marse)                | Add -:              | ,              |                         |         |      |
|   | ABB                 | OTTS, MORGAN (     | Nurse)      |                          |                     |                |                         |         |      |
|   | ABD                 | EL-BAKY, HAGAR     | (Occupatio  | onal Therapist :         | II) <- Remo         | ove            |                         |         |      |
|   | ABD                 | ELRAHEIM, ROLA     | (Non-Clini  | cal)                     | -                   |                |                         |         | -    |
|   | ADD                 | I, REBOMA (NUIS    | c)          |                          |                     |                |                         |         |      |
|   |                     | Home Facilit       | y: Duke     | Raleigh Hospi            | tal 🗸               |                |                         |         |      |
|   |                     | Home Un            | it: - All   | Units -                  |                     |                | ~                       |         |      |
|   |                     | Position Typ       | e: Availa   | able Position            | Types               |                | Chosen Position Types   |         |      |
|   |                     |                    | Comp        | outer Tech<br>Technician |                     | *              | Health Unit Coordinator |         | -    |
|   |                     |                    | Electr      | ophysiological           | Tech                | Add            |                         |         |      |
|   |                     |                    | Emer        | gency Departn            | nent Tech           | Add ->         |                         |         |      |
|   |                     |                    | LABS        |                          |                     | <- Remove      |                         |         |      |
|   |                     |                    | Medio       | al Assistant             |                     |                |                         |         |      |
|   |                     |                    | Monit       | or lechnician            |                     |                |                         |         | ·    |
|   |                     | Wage Cod           | e: - No     | Wage Codes -             | ~                   |                |                         |         |      |
|   |                     | Include Agencie    | s? Oye      | s 🔘 No                   |                     |                |                         |         |      |

- Leave Sent as Text Message to No. We do not use this feature.
- Uncheck Include Your Contact Info, unless you want to receive email responses back.
- 8. Compose your message.
- 9. Click Send Message

| Send as Text Message? | ○ Yes ● No If selected 'Yes', the Message may only be 149 characters. The a<br>smaller b/c text messaging is only sent to those that have mobile phone number fille                                                                                     |
|-----------------------|----------------------------------------------------------------------------------------------------|
| Contact Info?         |                                                                                                    |
| Subject:              | HUC needed tonight and tomorrow                                                                                                    |
| , nessage.            | B I U ==be 1 = I (III) Normal ▼ Font ▼ Size ▼<br>A: ▼ A ▼<br>If you would like to pick up an extra HUC shift tonight (insert date) or tomorrow (insert date), please call the staffing office at 919-681-2474. Press 5 to reach a staffing coordinator. |
|                       | body p                                                                                                    |